# 基于 Web 室间质评软件操作流程

#### 一、登录

输入网址 www.hnccl.com.cn 打开湖南省临检中心网站。在 "用户名"处输入实验室编码(8 位);"密码"处新用户输入初 始密码(初始密码与实验室编码相同),老用户输入修改过的密 码。点击"登录"进入回报页面。

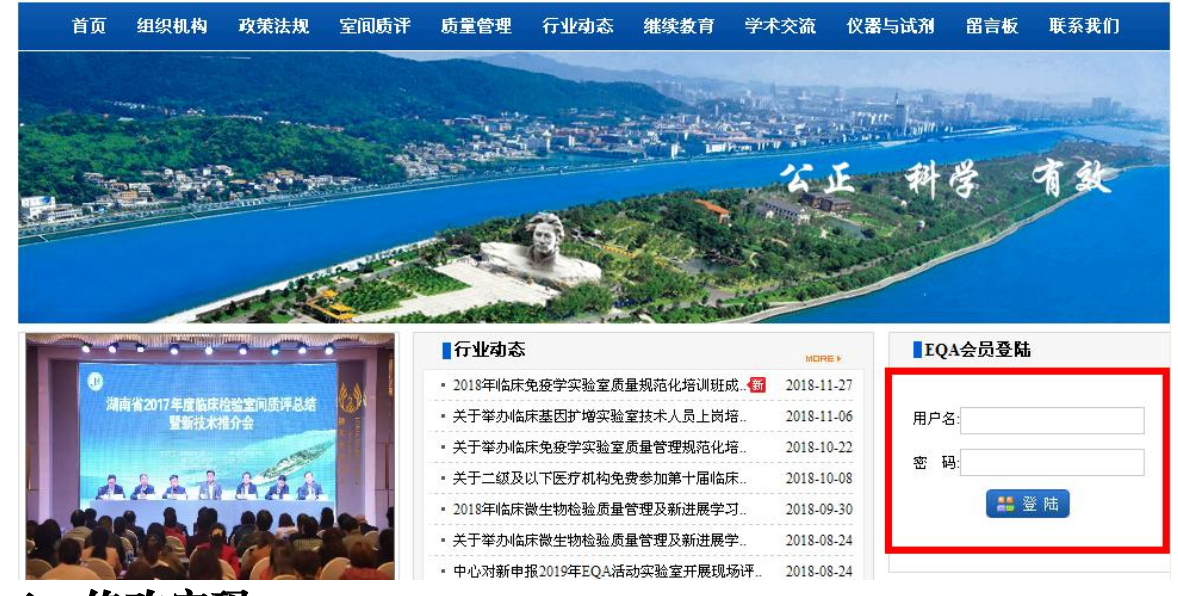

二、修改密码

新用户首先修改初始密码:"系统管理"--"个人信息管理" --"更改口令"。

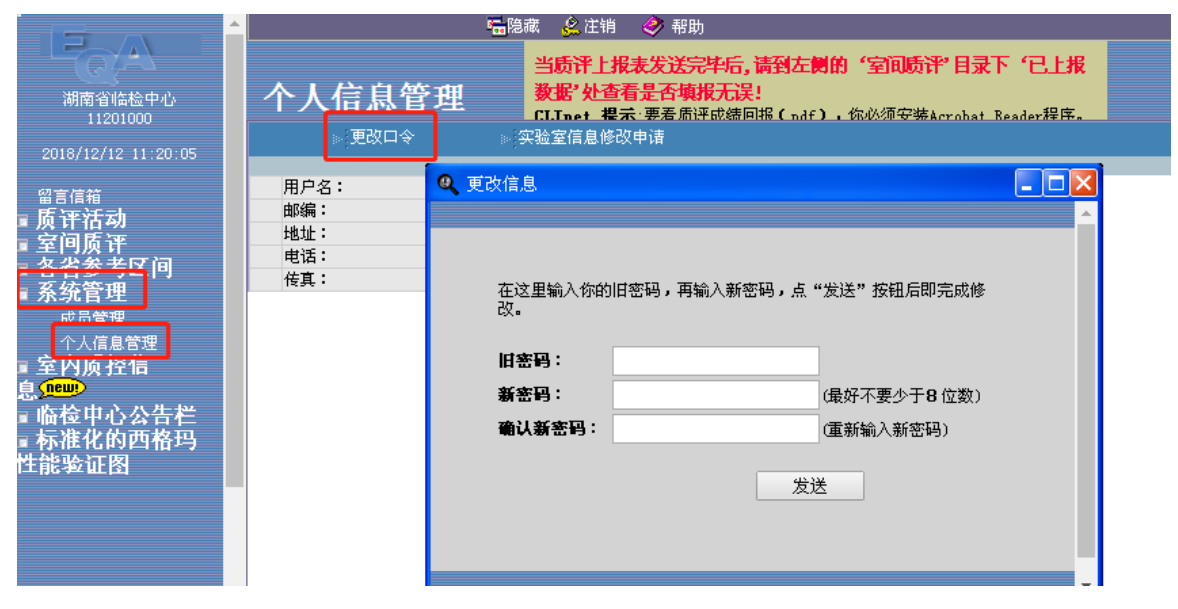

## 三、上报数据

点击"室间质评"--"质评试验上报"。点击未上报专业报表, 将弹出室间质评回报数据窗口。需要回报室内质控数据的专业会 先弹出室内质控回报数据窗口,待发送室内质控数据后,会自动 转到室间质评回报数据窗口。

| , <mark>请到左侧的'室间质评'目录下'已上报数据'处查看是否</mark><br>回报(pdf),你必须安装Acrobat Reader程序。下载 <u>Acrobat Reade</u> |
|----------------------------------------------------------------------------------------------------|
| ▷ 筛选: 按年筛选 ▼ 年: 2013 ▼<br>上报情况                                                                     |
| 已上报<br>已上报                                                                                         |
| 未上报                                                                                                |
|                                                                                                    |

填写结果数据并在编码下拉框中选择编码,然后填写测定日 期、医院等级,再点击"发送"。发送后的结果无法修改,请仔 细核对后发送!每个专业回报表下方都有一个"对结果的解释说 明栏",供实验室填写与实验相关的信息或说明。

| 上报单位<br>上报主器<br>建议测试<br>上报通讯<br>成绩回报<br>(> ~> | [:<br>2:2018 <sup>4</sup><br>【日期:<br>【日期:<br>【日期:<br>【日期: | <b>∓全血细胞计数第</b> | 52次 <b>质评上报表</b> |        |        |        |        |        |      |    |     |     |
|-----------------------------------------------|-----------------------------------------------------------|-----------------|------------------|--------|--------|--------|--------|--------|------|----|-----|-----|
| 测定日期                                          | 1:                                                        |                 | (日期格式如           | 1上所示)  |        | 发送     |        | 导出数据   | 导入数据 |    |     |     |
| 医院等级                                          | t :                                                       | ~               |                  |        |        |        |        |        |      |    |     |     |
| 項目                                            |                                                           |                 | 结果               |        |        |        |        | 编码     |      |    |     |     |
| 序号                                            | 编码                                                        | 項目              | 单位               | 201806 | 201807 | 201808 | 201809 | 201810 | 溶血剂  | 仪器 | 稀释液 | 清洗液 |
| 0                                             | 1001                                                      | WBC             | 10 (9)/L         |        |        |        |        |        |      |    |     |     |
| 1                                             | 1002                                                      | RBC             | 10 (12)/L        |        |        |        |        |        |      |    |     |     |
| 2                                             | 1003                                                      | Hgb             | g/L              |        |        |        |        |        |      |    |     |     |
| 3                                             | 1004                                                      | Het             | %                |        |        |        |        |        |      |    |     |     |
| 4                                             | 1005                                                      | Plt             | 10 (9)/L         |        |        |        |        |        |      |    |     |     |
| 5                                             | 1006                                                      | MCV             | fl               |        |        |        |        |        |      |    |     |     |
| 6                                             | 1007                                                      | МСН             | Pg               |        |        |        |        |        |      |    |     |     |
| 7                                             | 1008                                                      | МСНС            | g/L              |        |        |        |        |        |      |    |     |     |
| 对结果的<br>明:                                    | 的解释说                                                      | ć               |                  |        | -      | -      | -      |        |      |    |     |     |

### 四、检查数据

点击"室间质评"--"已上报数据",打开报表,查看结果 是否上传成功,填报数据是否完整(必要步骤)。形态学专业因 情况特殊,在已上报数据页面无法正常显示回报数据。

|                                                                                                    | <b>福</b> 隐                                                                                                    | 藏 🏽 🔔 注销 🛛 🤣 帮助                                    |                                                                                                    |                                                                                                    |                                     |
|----------------------------------------------------------------------------------------------------|----------------------------------------------------------------------------------------------------|----------------------------------------------------|----------------------------------------------------------------------------------------------------|----------------------------------------------------------------------------------------------------|-------------------------------------|
|                                                                                                    | 已上报数据                                                                                                    | <mark>当质评上报表发送完毕</mark><br>CLInet <b>提示</b> :要看质评成 | 后, <mark>请到左侧的'室</mark><br>绩回报(pdf),你必须                                                                                                    | <b>印质评"目录下'已上</b><br>安装Acrobat Reader程序                                                                                                    | <b>报数据"处查看</b><br>示载 <u>Acrobat</u> |
| 2018/12/12 11:39:51<br>留言信箱<br>反评活动<br>室间质评<br>已上报数据<br>面质评证书 (pdf)<br>室间质评证书 (pdf)<br>室间质评证书 (pdf)<br>日 各省参考区间<br>日 案统管理<br>日 室内质 挂信息 | <ul> <li>渤南临床检验</li> <li>项目名称</li> <li>◆2018年常規化学第2次质评上报表</li> <li>◆2018年常規化学第2次质评上报表</li> <li>◆2018年中瘤标志物第2次质评上报表</li> <li>◆2018年中瘤标志物第2次质评上报表</li> <li>◆2018年全血细胞计数第2次质评上报表</li> <li>◆2018年產血減验第2次质评上报表</li> <li>◆2018年於液血減验第2次质评上报表</li> <li>◆2018年尿液化学分析第2次质评上报表</li> <li>◆2018年形态学检查第2次质评上报表</li> <li>◆2018年和整字检查第2次质评上报表</li> <li>◆2018年和整字检查第2次质评上报表</li> <li>◆2018年和整次素」</li> </ul> |                                                    | <ul> <li>洗: 按年、次数筛选<br/>測定日期</li> <li>2018/10/31</li> <li>2018/10/29</li> <li>2018/10/29</li> <li>2018/10/29</li> <li>2018/10/28</li> <li>2018/10/29</li> <li>2018/10/29</li> <li>2018/10/25</li> <li>2018/10/25</li> <li>2018/11/1</li> <li>2018/10/30</li> <li>2018/10/30</li> </ul> | 2018 ● 決数<br>发出日期<br>2018-11-2<br>2018-11-1<br>2018-11-1<br>2018-11-1<br>2018-11-1<br>2018-11-1<br>2018-11-1<br>2018-10-31<br>2018-11-2<br>2018-11-1 | : 2 🗸                               |
| 」 喻 徑 甲 心 公 音 仁<br>□ 标 准 化 的 西 格 玛<br>性 能 验 证 图                                                                                        | ◆2018年临床免疫学第2次质评上报表<br>◆2018年临床微生物学第2次质评上报表<br>◆2018年临床检验医疗质量控制指标室问                                                                                                    | <sub>回质量评价第2次质评上报表</sub><br>步骤                     | 2018/10/29<br>2018/11/2                                                                                                    | 2018-11-9<br>2018-11-9<br>2018-11-1                                                                                                    |                                     |

### 五、查看/下载评价结果

质评成绩下发后,点击"室间质评"--"质评成绩回报(pdf)", 下载结果(请确保您的电脑安装有 pdf 阅读软件!)。请实验室自 行打印和保存报告。

|                                                                                                    |                                                                                                    | 🙎 注销 🛛 🤣 帮助                                                                                                    |                                                                                                    |                                                                                                    |
|----------------------------------------------------------------------------------------------------|----------------------------------------------------------------------------------------------------|----------------------------------------------------------------------------------------------------|----------------------------------------------------------------------------------------------------|----------------------------------------------------------------------------------------------------|
|                                                                                                    | 质评成绩回报 (pdf)                                                                                                    | 当 <b>质评上报表发送完毕后,请到左侧的</b><br>LLinet 提示:要看质评成绩回报(pdf),                                                                                                    | <b>"室间质评"目录下'已</b><br>你必须安装Acrobat Reader                                                                                                    | <b>上报数据"处查看是否填报无</b> 说<br>程序。下载 <u>Acrobat Reader程序</u>                                                                                                    |
| 2018/12/12 11:39:51<br>留言信箱<br>□ 质评活动<br>□ 室质评活动<br>□ 定词评试验上报<br>质评试验上报<br>□ 选评成读出 L报<br>↓ 100 g f f g (g d f)<br>↓ 100 g f g (g d f)<br>↓ 100 g (g d f)<br>↓ 100 g (g d f)<br>↓ 100 g (g d f)<br>↓ 10 | <ul> <li>选择临检中心: 湖南临床检验中心、</li> <li>2018年常規化学第1次室间质评统计结果表</li> <li>2018年常規化学第1次室间质评统计结果表</li> <li>2018年時雅石市前北交室间质评统计结果表</li> <li>2018年時雅石市前北交室间质评统计结果表</li> <li>2018年時雅石市前北交室间质评统计结果表</li> <li>2018年時雅石市前北交室间质评统计结果表</li> <li>2018年標本血細胞计数算北交室间质评统计结果表</li> <li>2018年展面试验第1次室间质评统计结果表</li> <li>2018年展面试验第1次室间质评统计结果表</li> <li>2018年展面试验第1次室间质评统计结果表</li> <li>2018年展面试验第1次室间质评统计结果表</li> <li>2018年展面试验第1次室间质评统计结果表</li> <li>2018年展面试验第1次室间质评统计结果</li> <li>2018年最極地域(病毒学)第1次室间质评统计结果</li> <li>2018年核酸检测(病毒学)第1次室间质评统计结果</li> <li>2018年核酸检测(病毒学)第1次室间质评统计结果</li> <li>2018年核酸检测(病毒学)第1次室间质评统计结果</li> </ul> | (美国)       (美国)       (中国)       表(美国)       (中国)       果表(中国)       果素(美国)       (中国)       果素(美国)       (中国)       果素(美国)       (北(古里素))       現志(地国)       現志(地国)       現志(地国)       現志(地国)       現志(地国)       現志(地国)       現古(地田)       現古(地田)       現山(北)       現山(北) | 次端進 ● 洋:<br>御定日期<br>2018/4/18<br>2018/4/19<br>2018/4/19<br>2018/4/19<br>2018/4/19<br>2018/4/13<br>2018/4/13<br>2018/4/13<br>2018/4/13<br>2018/4/13<br>2018/4/13<br>2018/4/13<br>2018/4/13<br>2018/4/13<br>2018/4/13<br>2018/4/13 | 2018 × 次波: 1 ×<br>1年0日期<br>2018/5/4<br>2018/5/3<br>2018/5/3<br>2018/5/3<br>2018/5/3<br>2018/5/3<br>2018/5/3<br>2018/5/3<br>2018/5/3<br>2018/5/3<br>2018/5/2<br>2018/5/2<br>2018/5/2<br>2018/5/2<br>2018/5/4<br>2018/5/2 |
|                                                                                                    | <ul> <li>2018年临床微生物字第1次室间返け流行结</li> <li>2018年临床检验医疗质量控制指标室间质量</li> <li>2018年临床检验医疗质量控制指标室间质量</li> </ul>                                                                                                    | <u>未夜 [3] 奥若未]</u><br>註评价第1次室间质评统计结果表 (生化)<br>註评价第1次室间质评统计结果表 (年度指标)                                                                                                    | 2018/4/12                                                                                                    | 2018/5/1 23:48:35<br>2018/5/11 23:48:39                                                                                                    |

#### 六、联系方式

如回报过程中遇到遗忘登录密码、缺少网络回报表、已上报数据丢失等情况,请及时与中心 EQA 信息室联系。

负责人:张裕

联系电话: 0731-85232329 0731-85232274